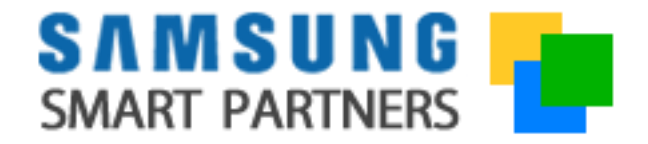

#### Programa de registro de oportunidades

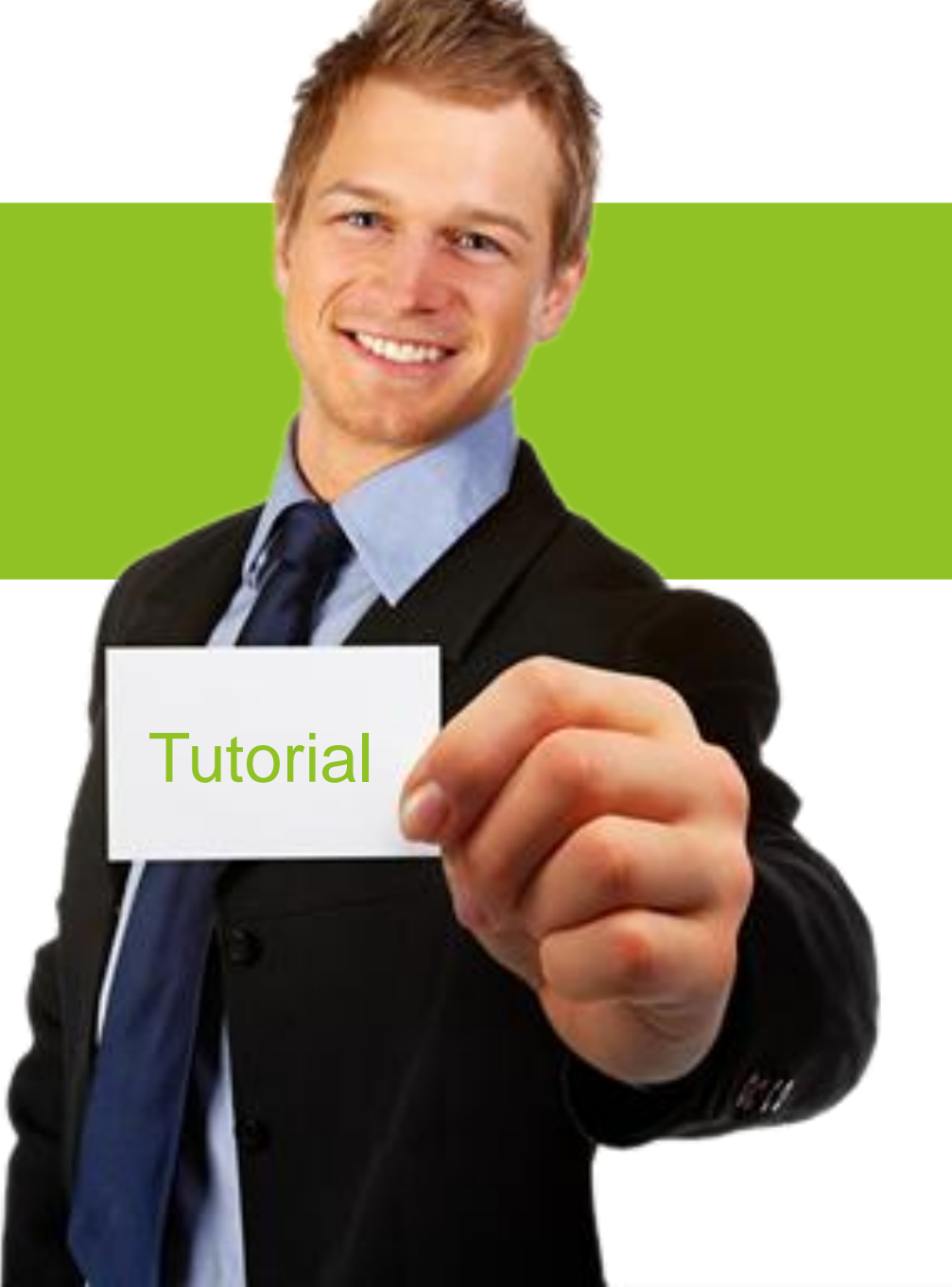

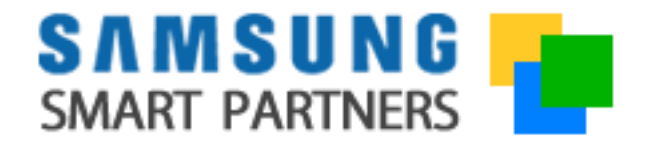

# Proceso de registro de una oportunidad

- I. Declaración de una oportunidad
- II. Samsung convierte la oportunidad en proyecto
- III. Acceso a solicitud de soporte pre-venta
- IV. Conversión a proyecto ganado
- V. Samsung valida el proyecto ganado
- VI. Acceso a solicitud de soporte post-venta

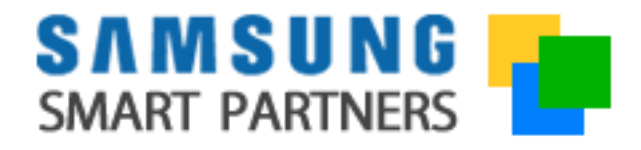

#### Acceso

- Inicio de sesión al portal
- Opción de recordar password
- Opción de registro para usuarios nuevos

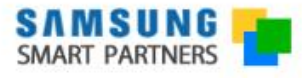

# Formá parte del equipo de Canales selectos de **Samsung**

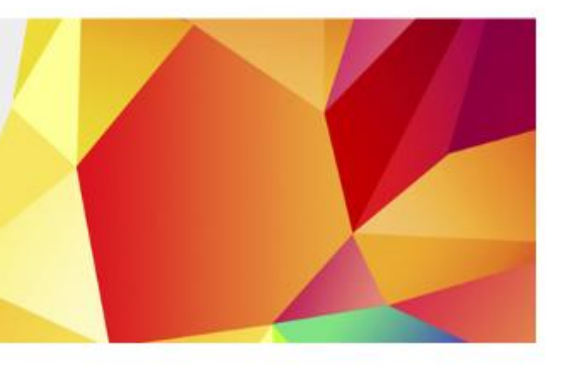

| Iniciar sesión    |            | ¿Usuario nuevo?                                                                                                    |  |  |
|-------------------|------------|----------------------------------------------------------------------------------------------------|--|--|
| Usuario o email:  |            | Si no tenés usuario de acceso para ingresar<br>al portal Samsung Smart Partners completá<br>el formulario de registración. |  |  |
| Contraseña:       |            | Registrate O                                                                                                    |  |  |
| recordar password | Ingresar O | Descargá más detailes del programa 💿                                                                                       |  |  |

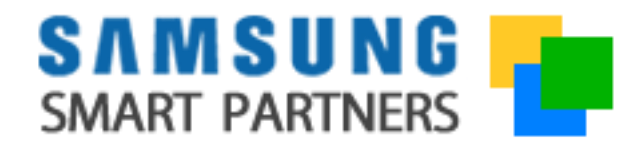

#### Acceso

- Haga click en la opción
   REGISTRO DE
   OPORTUNIDADES del
   menú superior de
   opciones
- Seleccione la opción
   MIS OPORTUNIDADES

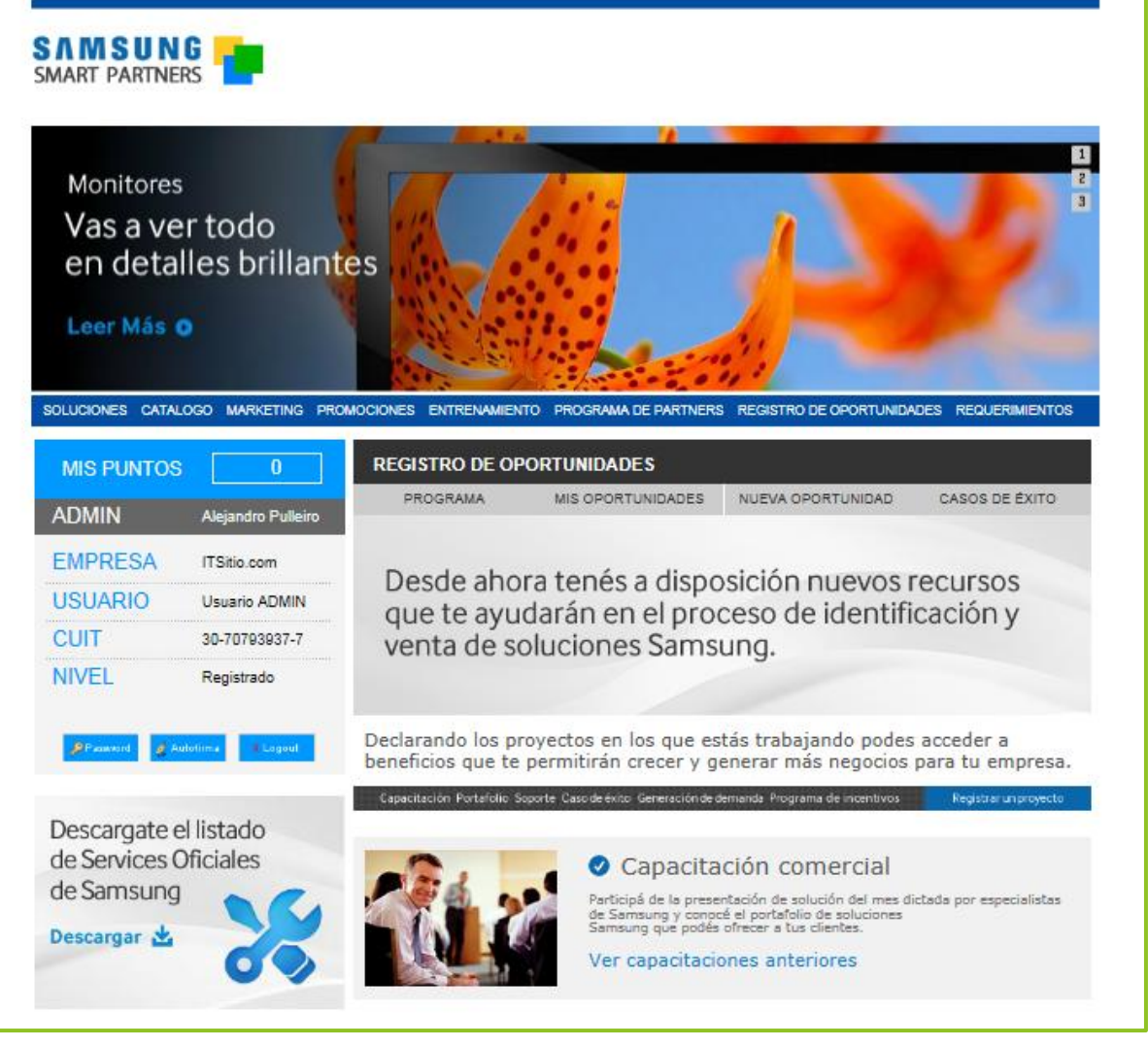

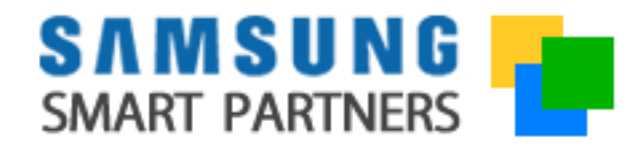

### Dashboard

- Desde la pantalla principal se puede hacer seguimiento de las oportunidades declaradas
- Seleccione la opción NUEVA OPORTUNIDAD para iniciar el proceso

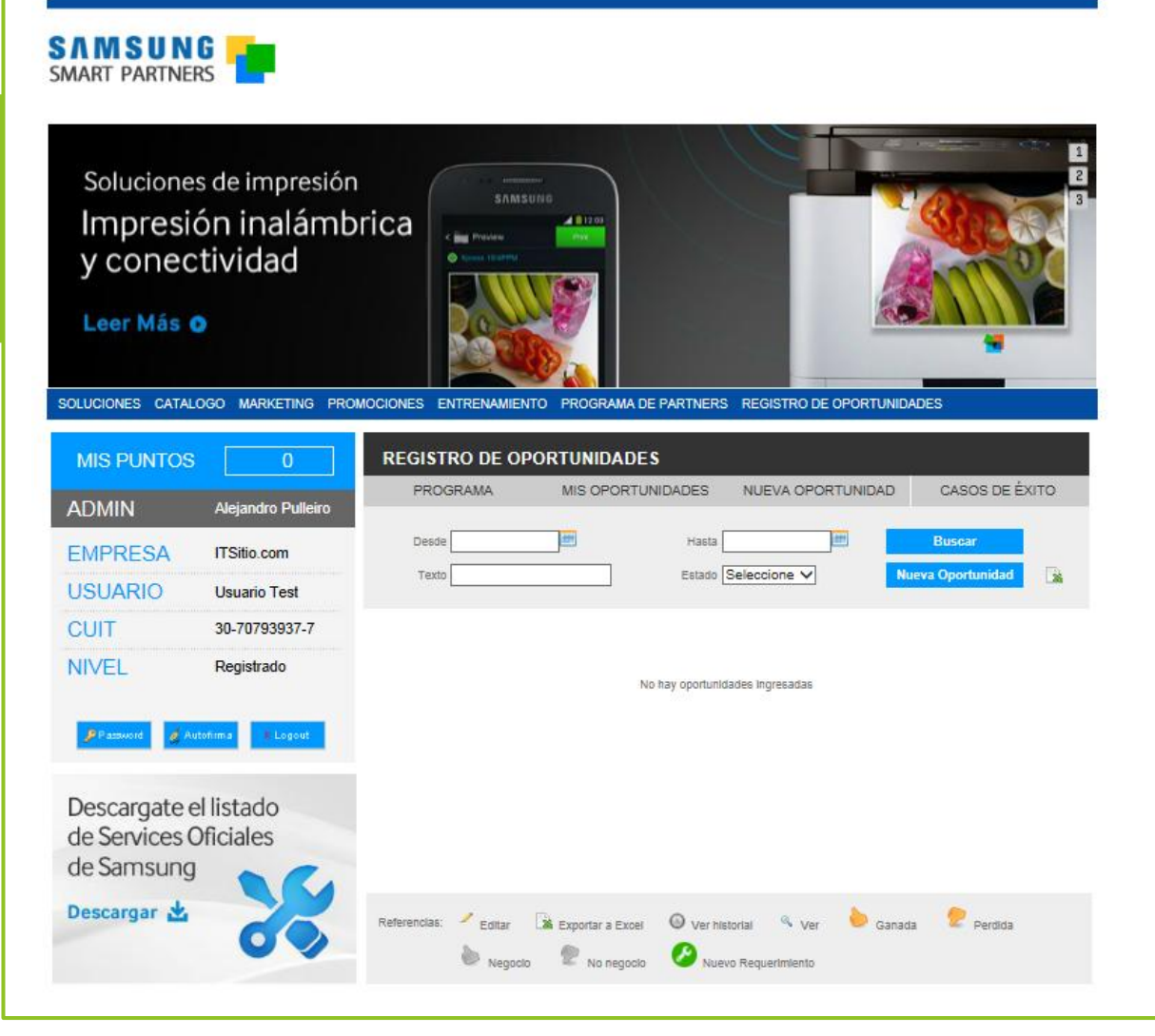

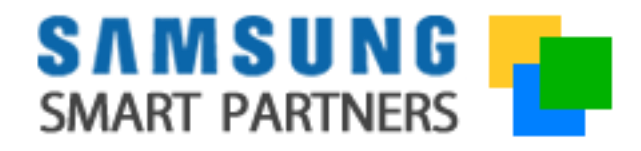

### Registro

- Complete los datos del formulario con la información de la oportunidad.
- Seleccione la opción
   GUARDA para generar
   la oportunidad.

#### **REGISTRO DE NUEVA OPORTUNIDAD**

| Solución:*                           |          |   |        | ~       |
|--------------------------------------|----------|---|--------|---------|
| Cliente:*                            |          |   |        |         |
| Sector/división:*                    |          |   |        |         |
| Industria:*                          |          |   |        | ~       |
| Fecha estimada de<br>cierre:*        |          |   |        |         |
| Mayorista para ésta<br>oportunidad:* |          |   |        | ~       |
|                                      | Producto |   | C      | antidad |
|                                      |          | ~ |        |         |
|                                      |          | ~ |        |         |
|                                      |          | ~ |        |         |
|                                      |          | ~ |        |         |
| Productos                            |          | ~ |        |         |
| de la solucion                       |          | ~ |        |         |
|                                      |          | ~ |        |         |
|                                      |          | ~ |        |         |
|                                      |          | ~ |        |         |
|                                      |          | ~ |        |         |
| Comentarios:                         |          |   |        |         |
| (Maximo 250 caracteres)              |          |   |        | $\sim$  |
|                                      |          |   |        | $\sim$  |
| * Campos mandatorios                 | 3        |   |        |         |
|                                      |          |   | CERRAR | GUARDAR |

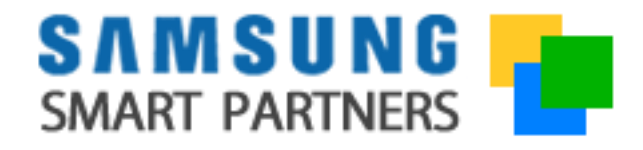

### Dashboard

- La nueva oportunidad se generar y se lista en el DASHBOARD
- Se puede previsualizar la oportunidad registrada desde el icono de la lupa
- Samsung recibe un alerta notificando la nueva oportunidad para su revisión.

#### **REGISTRO DE OPORTUNIDADES** PROGRAMA MIS OPORTUNIDADES NUEVA OPORTUNIDAD CASOS DE ÉXITO ## Buscar Desde Hasta Estado Seleccione Nueva Oportunidad Texto $\sim$ Cliente Estado Tutorial ITSitio Oportunidad 🧠 156 29/09/14 Smart Signage

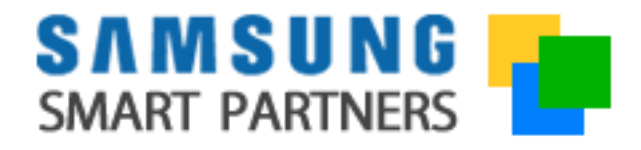

### Aceptación

- La oportunidad es validada por SAMSUNG y es aceptada.
- El sistema envía un email de notificación con copia al Mayorista y la oportunidad es actualizada a PROYECTO.

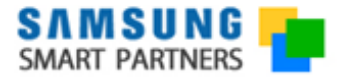

| ID                       | 117               |
|--------------------------|-------------------|
| Cliente final            | Cencosud          |
| Fecha estimada de cierre | 18/09/2014        |
| Distribuidor mayorista   | Free              |
| Estado                   | Proyecto aprobado |
| Estimado, ITSitio.com    |                   |

Le informamos que el proyecto que ha declarado en el portal ha sido aprobado y aplican los siguientes beneficios

- Soporte pre-venta Apoyo de un especialista de producto Samsung para diseñar la solución que mejor se adapte a la necesidad de su cliente.
- Soporte post-venta En caso de concretar el negocio, apoyo de un especialista de producto Samsung para asegurarie a su cliente una correcta instalación inicial y funcionamiento de la solución adquirida.

Desde la aplicación de registro de proyectos puede administrar su proyecto y realizar la actualización del estado del mismo a ganado o perdido según corresponda.

Si tiene dudas sobre este proyecto por favor escriba a info@samsungspartners.com

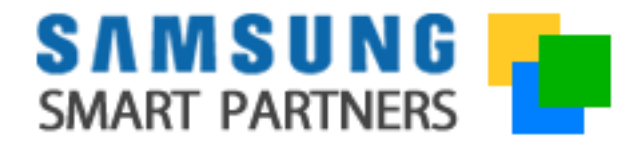

### Aceptación

 Cuando la aceptación incluye el acceso a un precio especial se incluye la aclaración adicional en el email de confirmación.

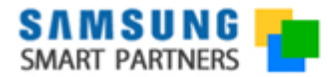

| ID                                                                                                    | 117                                                                                                    |  |  |  |  |  |  |
|----------------------------------------------------------------------------------------------------|----------------------------------------------------------------------------------------------------|--|--|--|--|--|--|
| Cliente final                                                                                                    | Cencosud                                                                                                    |  |  |  |  |  |  |
| Fecha estimada de cierre                                                                                                    | 18/09/2014                                                                                                    |  |  |  |  |  |  |
| Distribuidor mayorista                                                                                                    | Free                                                                                                    |  |  |  |  |  |  |
| Estado                                                                                                    | Proyecto aprobado                                                                                                    |  |  |  |  |  |  |
| Estimado, ITSitio.com                                                                                                    | Estimado, ITSitio.com                                                                                                    |  |  |  |  |  |  |
| Le informamos que el proyecto que                                                                                                    | Le informamos que el proyecto que ha declarado en el portal ha sido aprobado y aplican los siguientes beneficios                              |  |  |  |  |  |  |
| • Soporte pre-venta                                                                                                    | • Soporte pre-venta                                                                                                    |  |  |  |  |  |  |
| Apoyo de un especialista                                                                                                    | Anovo de un especialista de producto Samsuno para diseñar la solución que mejor se adante a la necesidad de su cliente.                       |  |  |  |  |  |  |
| Soporte post-venta                                                                                                    | <ul> <li>Soporte post-venta</li></ul>                                                                                                    |  |  |  |  |  |  |
| En caso de concretar el n                                                                                                    | En caso de concretar el negocio, apoyo de un especialista de producto Samsung para asegurarie a su cliente una correcta instalación inicial y |  |  |  |  |  |  |
| funcionamiento de la solu                                                                                                    | funcionamiento de la solución adquirida.                                                                                                    |  |  |  |  |  |  |
| Descuento en el precio de compra Precio diferencial para la compra de los productos Samsung de este proyecto a través del distribuidor mayorista seleccionado al declarar la oportunidad |                                                                                                    |  |  |  |  |  |  |
| Desde la aplicación de registro de proyectos puede administrar su proyecto y realizar la actualización del estado del mismo a ganado o perdido según corresponda.                        |                                                                                                    |  |  |  |  |  |  |

Si tiene dudas sobre este proyecto por favor escriba a info@samsungspartners.com

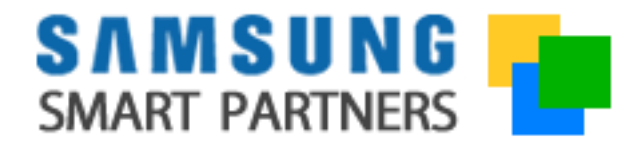

#### No aceptación

- Cuando la oportunidad es no validada por SAMSUNG.
- El sistema envía un email de notificación y la oportunidad es actualizada a SIN PROYECTO en el sistema.

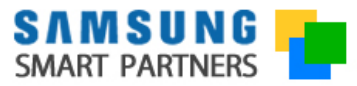

ID Cliente final Fecha estimada de cierre Estado 117 Cencosud 18/09/2014 Proyecto no aprobado

Estimado, ITSitio.com

Le informamos que la oportunidad que ha declarado en el portal no ha sido aceptada como proyecto.

Motivo del rechazo: SKUs no aplican

Si tiene dudas sobre este proyecto por favor escriba a info@samsungspartners.com

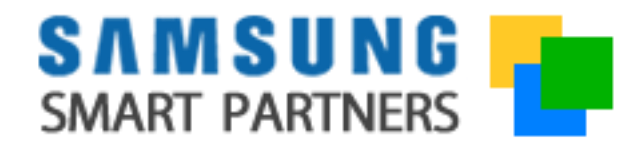

#### Proyecto

Desde el DASHBOARD se habilitan nuevas opciones

- Pre-visualizar
- Edición de productos
- Solicitar apoyo pre-venta
- Declarara como ganado
- Declarar como perdido

**BENEFICIO**: Se acreditan 50 PUNTOS en la cuenta del programa de incentivos

#### **REGISTRO DE OPORTUNIDADES** NUEVA OPORTUNIDAD CASOS DE ÉXITO PROGRAMA MIS OPORTUNIDADES ### Buscar Desde Hasta Estado Seleccione V Nueva Oportunidad Texto Cliente Solución Estado Ş 156 29/09/14 Tutorial ITSitio Smart Signage Proyecto Q 🌙

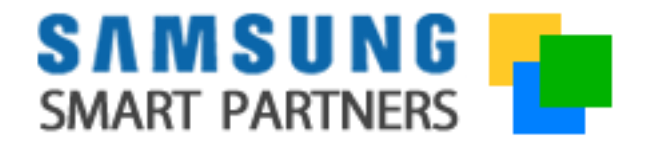

### Proyecto ganado

- Para reportar un negocio como
   GANADO es requisito hacer un upload del template de proyecto ganado.
- Samsung recibe un alerta notificando el proyecto ganado para su revisión.

| Examinar                                                                                                    |       |        |         |  |
|----------------------------------------------------------------------------------------------------|-------|--------|---------|--|
| "Máximo a subir 20 archivos Formatos permitidos: jpg. pdf. doc, docx, img, bmp y png.<br>Tamaño máximo 2Mb por archivo" | SUBIR | CERRAR | GUARDAR |  |
|                                                                                                    |       |        |         |  |
|                                                                                                    |       |        |         |  |
|                                                                                                    |       |        |         |  |
|                                                                                                    |       |        |         |  |

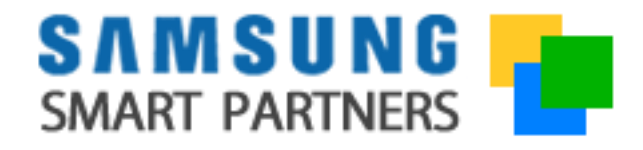

### Dashboard

- La oportunidad cambiar a estado PROYECTO GANADO en el DASHBOARD
- Se puede previsualizar la oportunidad desde el icono de la lupa.

#### REGISTRO DE OPORTUNIDADES

| ſ |     |          |                  |                |              |                    |                    |               |    |
|---|-----|----------|------------------|----------------|--------------|--------------------|--------------------|---------------|----|
|   |     | PROGRAMA | MIS OPORTU       | NIDADES        | NUEVA OPC    | ORTUNIDAD          | CAS                | OS DE ÉXI     | го |
|   |     | Desde    |                  | Hasta Estado S | Seleccione   | Nu                 | Busca<br>eva Oport | ır<br>tunidad | X  |
|   | ID  | Fecha    | Cliente          |                | Solución     | Estado             |                    | acciones      |    |
|   | 156 | 29/09/14 | Tutorial ITSitio | Sr             | nart Signage | Proyecto<br>ganado | Q                  |               |    |
|   |     |          |                  |                |              |                    |                    |               |    |

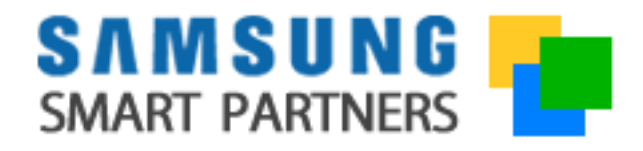

### Proyecto acreditado

Desde el DASHBOARD se habilitan nuevas opciones

- Pre-visualizar
- Solicitar apoyo post-venta

**BENEFICIO**: Se acreditan los **PUNTOS** asociados a los SKUS del proyecto en la cuenta del programa de incentivos

| REGISTRO DE OPORTUNIDADES |             |                 |                   |               |                        |                         |    |  |
|---------------------------|-------------|-----------------|-------------------|---------------|------------------------|-------------------------|----|--|
| Ρ                         | ROGRAMA     | MIS OPORTUNIDA  | DES               | NUEVA OPORTUN | IIDAD                  | CASOS DE ÉX             | то |  |
| De                        | esde        | F               | Hasta<br>stado Se | leccione V    | Nuev                   | Buscar<br>a Oportunidad |    |  |
| ID                        | Fecha       | Cliente         |                   | Solución      | Estado                 | acciones                |    |  |
| 156                       | 29/09/14 Tu | utorial ITSitio | Sm                | nart Signage  | Proyecto<br>acreditado | a. 🔗                    |    |  |
|                           |             |                 |                   |               |                        |                         |    |  |
|                           |             |                 |                   |               |                        |                         |    |  |
|                           |             |                 |                   |               |                        |                         |    |  |
|                           |             |                 |                   |               |                        |                         |    |  |

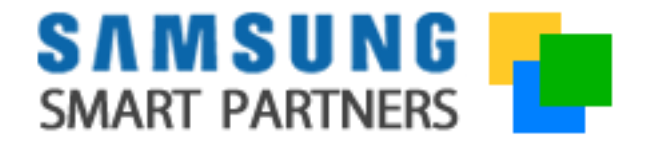

# Programa de registro de oportunidades

#### CONSULTAS

- info@samsungspartners.com
- Chat Online desde el portal

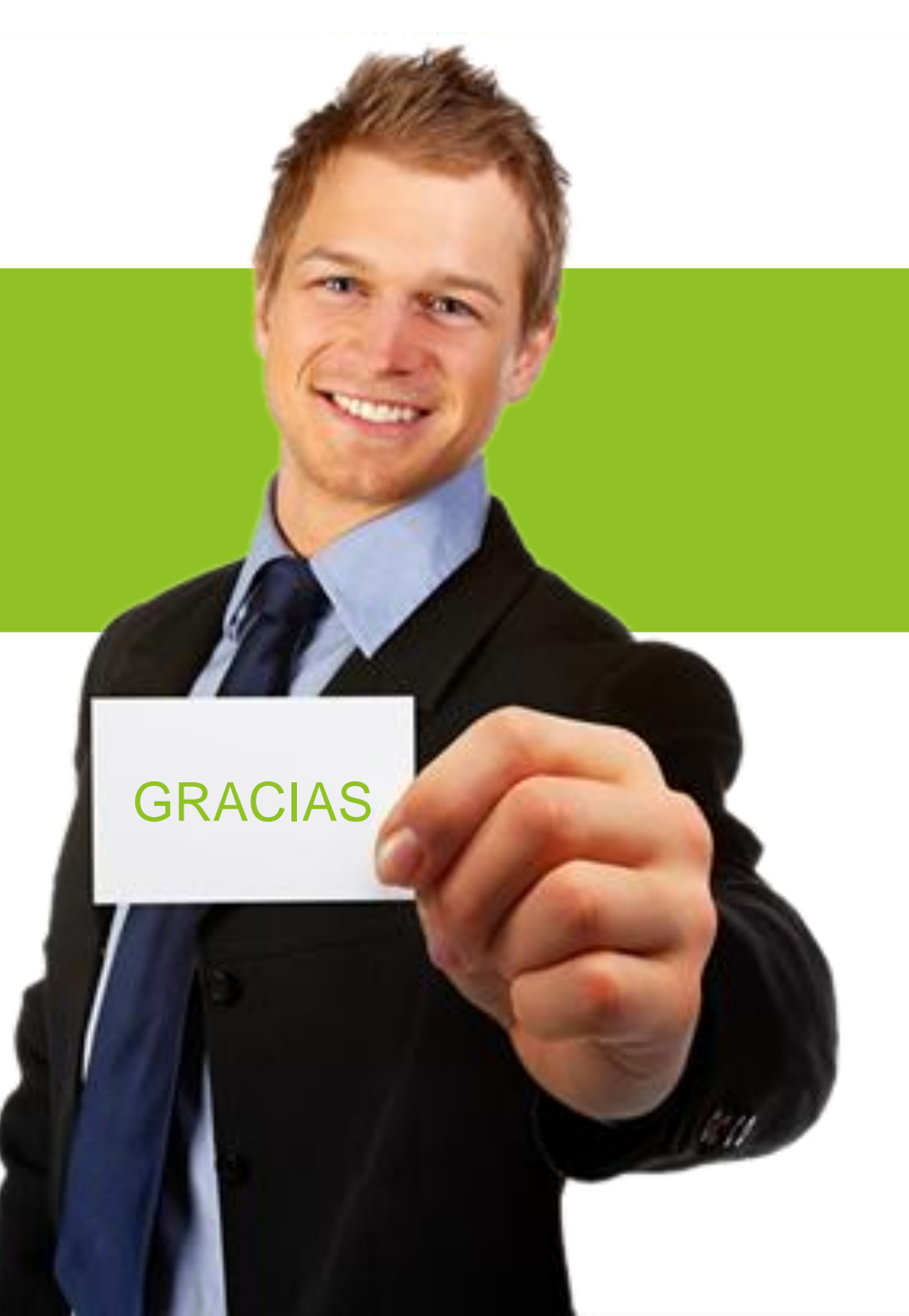